# rmodo

XD\_UG103

SWORD4.0 伽马矫正 Demo

Joseph Xu

2018-4-1

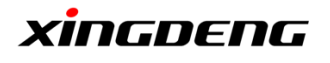

# 修改记录

| 版本号. | 作者        | 描述 | 修改日期     |
|------|-----------|----|----------|
| 1.0  | Joseph Xu | 初稿 | 2018-4-1 |
|      |           |    |          |
|      |           |    |          |
|      |           |    |          |
|      |           |    |          |

# 审核记录

| 姓名 | 职务 | 签字 | 日期 |
|----|----|----|----|
|    |    |    |    |
|    |    |    |    |
|    |    |    |    |
|    |    |    |    |
|    |    |    |    |
|    |    |    |    |

| SWORD40伽马矫正 Demo XD UG103 10 1 of |    |
|-----------------------------------|----|
|                                   | 10 |
|                                   |    |
| Joseph Xu 2018/4/1 公廾             |    |

# 目录

| 修改 | 文记录         | .1 |
|----|-------------|----|
| 审核 | 亥记录         | .1 |
| 1. | DEMO 简介     | .5 |
|    | 1.1 Demo 条件 | .5 |
|    | 1.2 Demo 说明 | .5 |
| 2. | DEMO 操作步骤   | .6 |
| 3. | DEMO 结果     | 10 |
|    |             |    |

| xingdeng | 标题                 | 文档编号     | 版本  | 页              |
|----------|--------------------|----------|-----|----------------|
|          | SWORD4.0 伽马矫正 Demo | XD_UG103 | 1.0 | 2 of 10        |
|          | 作者                 | 修改日期     |     | /\ <del></del> |
|          | Joseph Xu          | 2018/4/1 |     | 公开             |
| _        | ·                  |          |     |                |

### 图目录

| 冬 | 1-1 | Demo 连接示意图            | 5  |
|---|-----|-----------------------|----|
| 图 | 2-1 | 硬件连接对应位置              | 6  |
| 冬 | 2-2 | 实际硬件连接                | 7  |
| 冬 | 2-3 | Open Hardware Manager | 7  |
| 冬 | 2-4 | Open Target           | 8  |
| 冬 | 2-5 | Program Device        | 8  |
| 冬 | 2-6 | 烧写目标器件                | 8  |
| 冬 | 2-7 | 编程进度条                 | 9  |
| 冬 | 3-1 | 原始图片                  | 10 |
| 冬 | 3-2 | 伽马矫正后的显示结果            | 10 |
|   |     |                       |    |

| xingdeng | 标题                 | 文档编号     | 版本  | 页              |
|----------|--------------------|----------|-----|----------------|
|          | SWORD4.0 伽马矫正 Demo | XD_UG103 | 1.0 | 3 of 10        |
|          | 作者                 | 修改日期     |     | /\ <del></del> |
|          | Joseph Xu          | 2018/4/1 |     | 公开             |
|          |                    |          |     |                |

Copyright  $\ensuremath{\mathbb{C}}$  2018 XingDeng, Inc. All rights reserved.

### 表目录

| 5 |
|---|
|   |

| xingdeng | 标题                 | 文档编号     | 版本  | 页       |
|----------|--------------------|----------|-----|---------|
|          | SWORD4.0 伽马矫正 Demo | XD_UG103 | 1.0 | 4 of 10 |
|          | 作者                 | 修改日期     |     | ·       |
|          | Joseph Xu          | 2018/4/1 |     | 公开      |

#### 1. DEMO 简介

在数字成像设备中,光信号与电子信号是一个线性的关系。但由于人眼对光的感知 不是一个线性的关系,与照相机相比,人眼对暗色调会更敏感些,使得人眼能感知 的光照范围更加广,为了显示亮度更广,更接近真实的图像,显示设备一般需要经 过伽马矫正。本 Demo 为 SWORD4.0 对一幅偏暗的视频图像进行伽马矫正,从而能 够在 HDMI 显示器上输出正常的视频图像。

#### 1.1 Demo 条件

| 类别 | 名称                  | 数量 | 说明                                    |  |  |  |
|----|---------------------|----|---------------------------------------|--|--|--|
| 硬件 | SWORD4.0            | 1  |                                       |  |  |  |
|    | HDMI 信号源            | 1  | 如笔记本 HDMI 输出/台式计算机 HDMI 输出/带 HDMI 输出的 |  |  |  |
|    | 带 HDMI 接口的显示器       | 1  | 化频作词贝盖                                |  |  |  |
|    | HDMI 视频线            | 2  |                                       |  |  |  |
| 软件 | Vivado Design Suite |    | 版本: 2014.4                            |  |  |  |

#### 表 1-1 软硬件条件

#### 1.2 Demo 说明

该 Demo 的连接方式如下图所示:

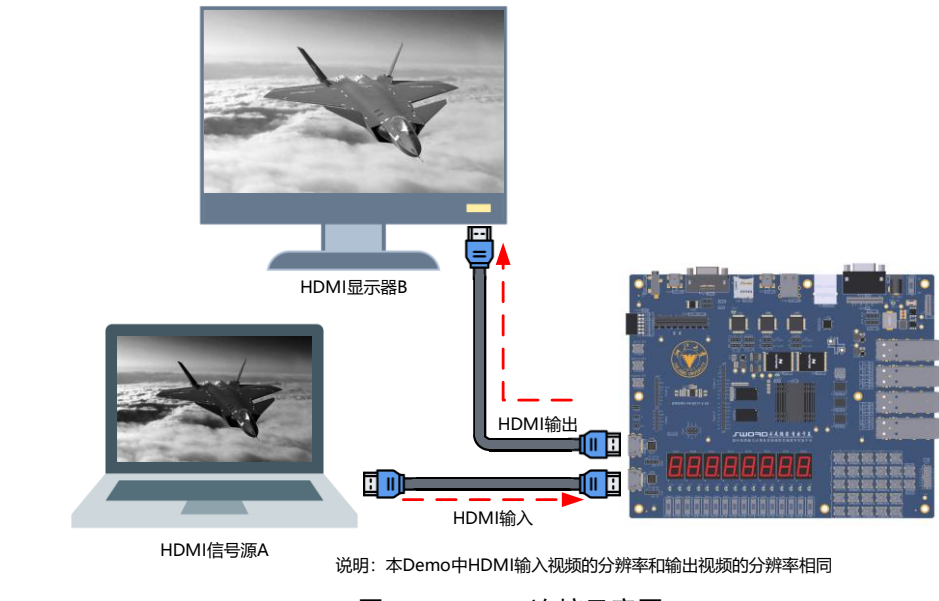

图 1-1 Demo 连接示意图

| xingdeng | 标题                 | 文档编号     | 版本  | 页       |
|----------|--------------------|----------|-----|---------|
|          | SWORD4.0 伽马矫正 Demo | XD_UG103 | 1.0 | 5 of 10 |
|          | 作者                 | 修改日期     |     | 11      |
|          | Joseph Xu          | 2018/4/1 |     | 公廾      |
|          |                    |          |     |         |

#### 2. DEMO 操作步骤

首先对 SWORD4.0 硬件平台进行连接,根据下图示意依次进行如下操作:

- 1) 将电源线接上 SWORD4.0, 注意此时 SWORD4.0 的开关不要打开;
- 2) 将下载器模块插到 SWORD4.0 的 CN7-JTAG 处,并将下载器的 USB 端口连 到电脑;
- 3) 用一根 HDMI 线将 SWORD4.0 和 HDMI 信号源连接上;
- 4) 用一根 HDMI 线将 SWORD4.0 和 HDMI 显示器连接上;
- 5) 打开电源开关

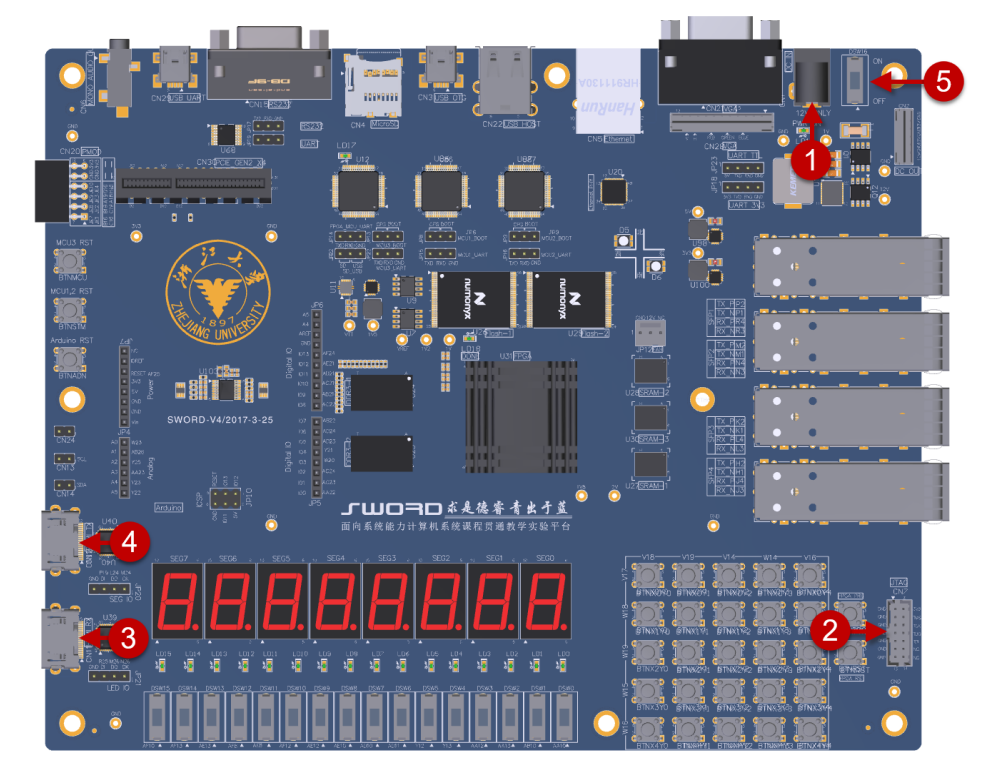

图 2-1 硬件连接对应位置

连接好后的效果如下图所示:

| xingdeng | 标题                 | 文档编号     | 版本  | 页              |
|----------|--------------------|----------|-----|----------------|
|          | SWORD4.0 伽马矫正 Demo | XD_UG103 | 1.0 | 6 of 10        |
|          | 作者                 | 修改日期     |     | 41 <del></del> |
|          | Joseph Xu          | 2018/4/1 |     | 公廾             |
|          | Joseph Au          | 2018/4/1 |     | 4/1            |

Copyright  $\ensuremath{\mathbb{C}}$  2018 XingDeng, Inc. All rights reserved.

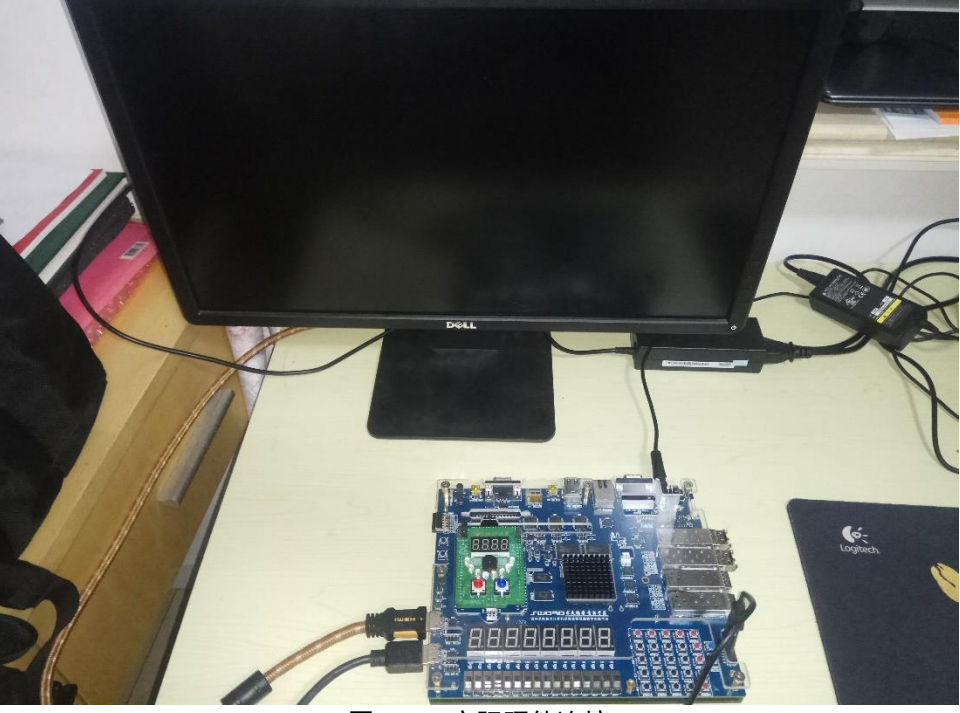

图 2-2 实际硬件连接

接着启动 Vivado,在 Vivado 的主界面点击 Hardware Manager 界面,如下图所示:

| 🚴 Vivado 2014.4                                                                                                    |                       |                      |  |
|----------------------------------------------------------------------------------------------------|-----------------------|----------------------|--|
| File Flow Tools Mindow Help                                                                                                    |                       |                      |  |
| VIVADO.                                                                                                    | Productivity. Mult    | tiplied.             |  |
| Quick Start                                                                                                    |                       |                      |  |
| Create New Project                                                                                                    | Open Project          | Open Example Project |  |
| Tasks                                                                                                    |                       |                      |  |
| <b>P</b>                                                                                                    |                       |                      |  |
| Manage IP                                                                                                    | Open Hardware Manager | Xilinx Tcl Store     |  |
| Information Center                                                                                                    |                       |                      |  |
| A start of the start of the | 8                     |                      |  |
| Documentation and Tutorials                                                                                                    | Quick Take Videos     | Release Notes Guide  |  |
|                                                                                                    |                       |                      |  |

图 2-3 Open Hardware Manager

点击 Open target, 在随之弹出的菜单中选择 Auto Connect, 整个过程如下图所示:

|            | 标题                 | 文档编号     | 版本  | 页           |
|------------|--------------------|----------|-----|-------------|
| vincococ   | SWORD4.0 伽马矫正 Demo | XD_UG103 | 1.0 | 7 of 10     |
| XIIIGDEIIG | 作者                 | 修改日期     |     | /\ <b>T</b> |
|            | Joseph Xu          | 2018/4/1 |     | 公廾          |
|            |                    |          |     |             |

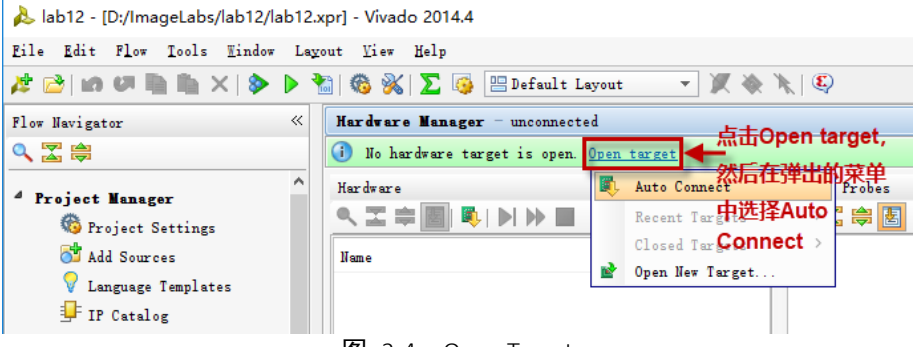

图 2-4 Open Target

接着 Hardware Manager 会自动连接下载器并扫描 JTAG,一切正常的话,会显示出 扫描到的目标器件: xc7k325t,鼠标右键单击目标器件,在弹出的窗口中选择 Program Device,整个过程如下图所示:

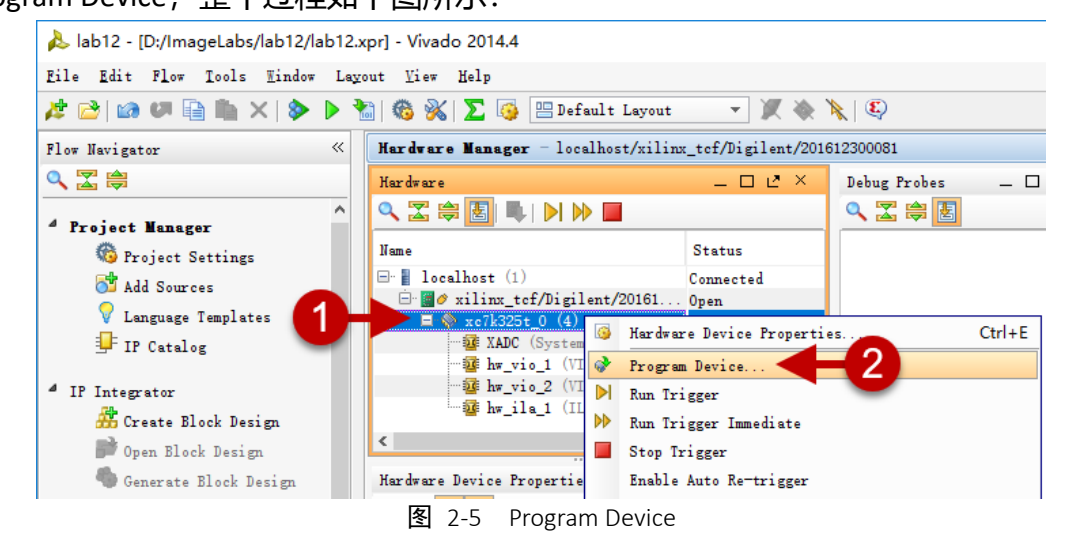

在弹出的对话框中, 定位到下载的 bit 文件, 直接点击 Program, 如下图所示:

提示:如果 Debug probe file 这一栏有输入,可忽略之。

| 🝌 Program Device                                                    |                                                                                                    | ×     |
|---------------------------------------------------------------------|----------------------------------------------------------------------------------------------------|-------|
| Select a bitstream p<br>optionally select a<br>the bitstream progra | programming file and download it to your hardware device. You can<br>debug probes file that corresponds to the debug cores contained in<br>amming file. | 4     |
| Bitstre <u>a</u> m file:                                            | D:/Gamma_Demo/GammaCorrection.bit                                                                                                    | 3     |
| Debug probes file:                                                  | ▲ _ 这—行                                                                                                    | 忽略    |
|                                                                     | 2<br>Program Ca                                                                                                    | incel |

图 2-6 烧写目标器件

随着如下图所示进度条显示 100%,即表示目标器件烧写完毕。即可进入 Demo 现 象观察阶段。

|            | 标题                 | 文档编号     | 版本  | 页       |
|------------|--------------------|----------|-----|---------|
| vinchenc   | SWORD4.0 伽马矫正 Demo | XD_UG103 | 1.0 | 8 of 10 |
| XIIIGDEIIG | 作者                 | 修改日期     |     | *1      |
|            | Joseph Xu          | 2018/4/1 |     | 公廾      |
|            |                    |          |     |         |

上海星灯智能科技有限公司

SWORD4.0 伽马矫正 Demo

| 🚴 Program Device       |     | ×          |
|------------------------|-----|------------|
| Programming the device | 20% | Cancel     |
|                        | 38% | Background |
| 图 2-7 编程进度条            |     |            |

| <b>メingDeng</b> SWORD4.0 伽马矫正 Demo XD_UG103 1.0 9 of 10 | 文档编号 版本 页            | 标题                 |            |
|---------------------------------------------------------|----------------------|--------------------|------------|
|                                                         | XD_UG103 1.0 9 of 10 | SWORD4.0 伽马矫正 Demo | vincococ   |
|                                                         | 修改日期                 | 作者                 | XIIIGDEIIG |
| Joseph Xu 2018/4/1 公廾                                   | 2018/4/1 公廾          | Joseph Xu          |            |

#### 3. DEMO 结果

首先我们让 HDMI 信号源显示一幅素材图片(位于同文件夹下的 J20-Dark.png),接着我们将连接 HDMI 输入端口的 HDMI 线在信号源端重新插拔一次,以便让信号源设备重新检测(Detect)一下接收设备,一切正常的话,我们即可在 HDMI 显示器上看到显示画面。

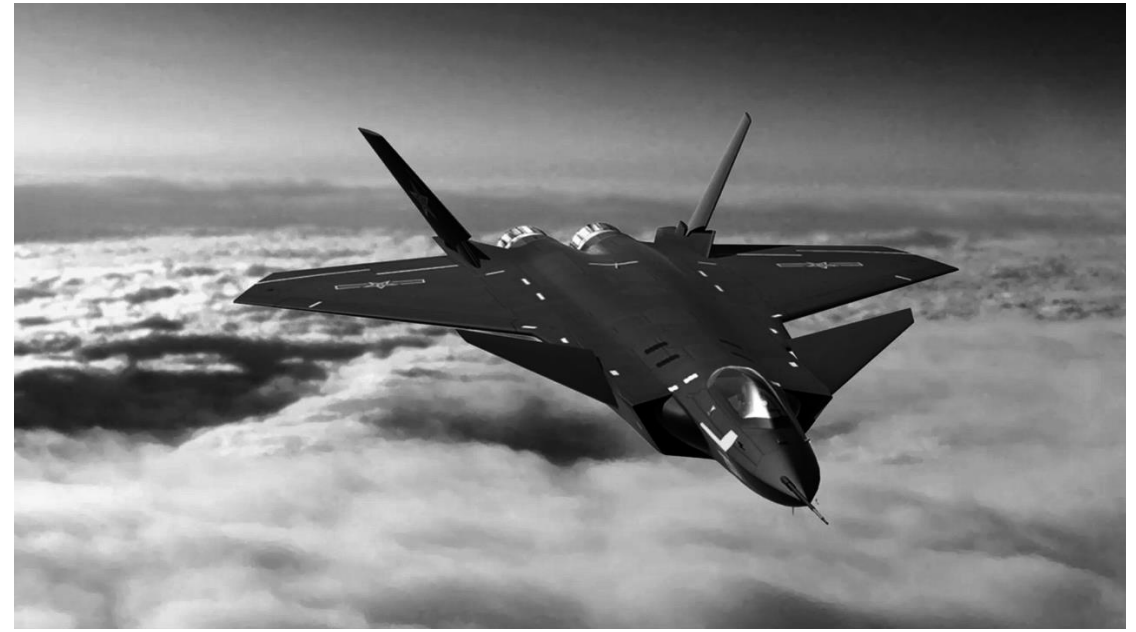

图 3-1 原始图片

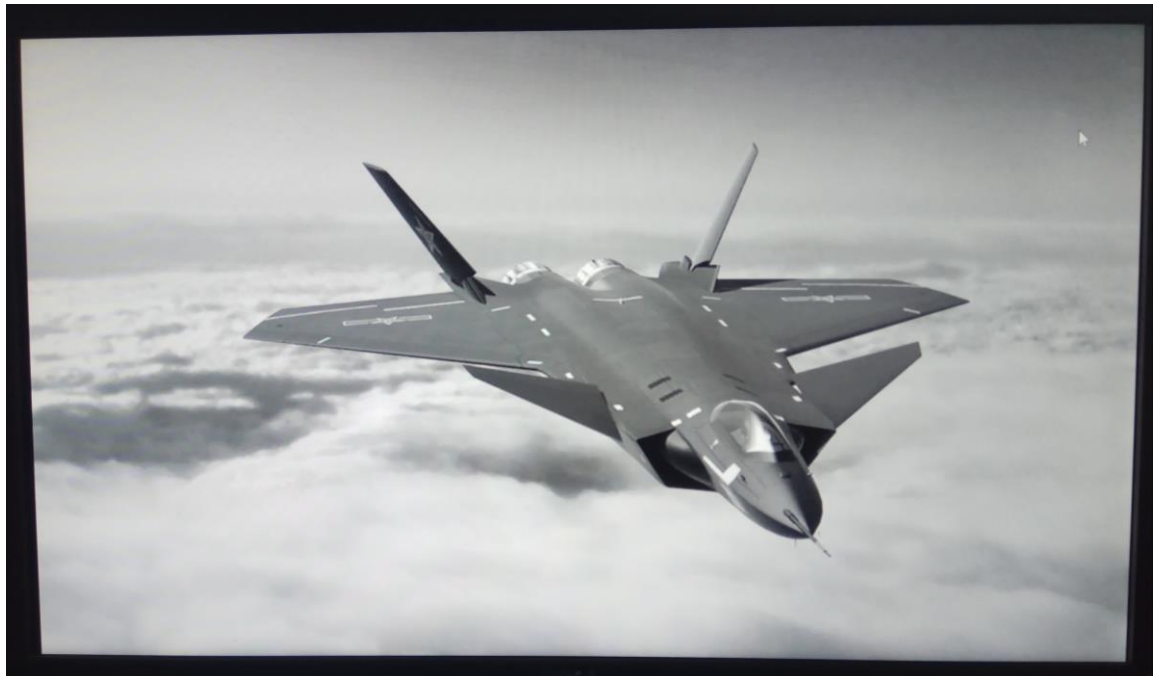

图 3-2 伽马矫正后的显示结果

|            | 标题                 | 文档编号     | 版本  | 页           |
|------------|--------------------|----------|-----|-------------|
| vinenene   | SWORD4.0 伽马矫正 Demo | XD_UG103 | 1.0 | 10 of 10    |
| XIIIGDEIIG | 作者                 | 修改日期     | ,   | <u>и тт</u> |
|            | Joseph Xu          | 2018/4/1 | 2   | 公井          |
|            |                    |          |     |             |